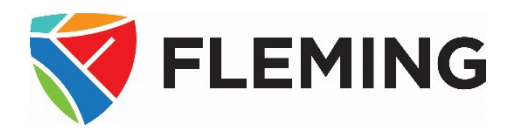

# A How-to Guide For Adding a Course Outline to A D2L (Desire2Learn) Course Page

This document outlines the steps required to add a PeopleSoft (Evolve) course outline to a MyCourses D2L course page.

### **DOCUMENT INFORMATION**

| Document name           | A How-to Guide for Adding a Course Outline to a D2L (Desire2Learn) Course |  |  |  |
|-------------------------|---------------------------------------------------------------------------|--|--|--|
|                         | Page                                                                      |  |  |  |
| Document version number | 3.0                                                                       |  |  |  |
| Document version date   | May 13, 2025                                                              |  |  |  |

### **REVISION HISTORY**

| Version # | Ver. date     | Revised by  | Description of change                             |
|-----------|---------------|-------------|---------------------------------------------------|
| 1.0       | Aug. 13, 2014 | David Baker | N/A                                               |
| 1.1       | Aug. 14, 2018 | David Baker | Annual update                                     |
| 3.0       | May 13, 2025  | David Baker | Annual update – screenshots and content refreshed |

#### **RELATED DOCUMENTS**

| Policy/Operating Procedure | Policy/Operating Procedure Link        |  |
|----------------------------|----------------------------------------|--|
| College Policy             | 2-218 Learning Management System Usage |  |

## CONTENTS

| FINDING AN APPROVED COURSE OUTLINE IN THE PEOPLESOFT (EVOLVE) SYSTEM | 1 |
|----------------------------------------------------------------------|---|
| ADDING THE URL TO A D2L COURSE PAGE                                  | 3 |

| FINDING AN APPROVED COURSE OUTLINE IN THE PEOPLESOFT (EVOLVE) SYSTEM                |                                                                                                    |                                                                                                |  |  |  |  |  |  |
|-------------------------------------------------------------------------------------|----------------------------------------------------------------------------------------------------|------------------------------------------------------------------------------------------------|--|--|--|--|--|--|
| Step 1: Go to https://flemingcollege.ca/.                                           |                                                                                                    |                                                                                                |  |  |  |  |  |  |
| Step 2: Log in to the myCampus Portal.                                              |                                                                                                    |                                                                                                |  |  |  |  |  |  |
| Step 3: Click the " <b>Course Outlines</b> "<br>button                              | FLEMING Dashboard                                                                                                    |                                                                                                |  |  |  |  |  |  |
|                                                                                     | Dashboard                                                                                                    | Computation                                                                                    |  |  |  |  |  |  |
|                                                                                     | 📑 Email                                                                                                    | community sta                                                                                  |  |  |  |  |  |  |
|                                                                                     | myCourses (D2L) My Files >                                                                                                    | Weekly Sci                                                                                     |  |  |  |  |  |  |
|                                                                                     | 🖧 Evolve Administrative System                                                                                                    | May 13, Tueso<br>S M                                                                           |  |  |  |  |  |  |
|                                                                                     |                                                                                                    | 11 12                                                                                          |  |  |  |  |  |  |
|                                                                                     | Cancel or Delay Class                                                                                                    | SSFC 73 SECTION 001                                                                            |  |  |  |  |  |  |
|                                                                                     | Course Outlines                                                                                                    |                                                                                                |  |  |  |  |  |  |
| Step 4: Click the "View Approved Course                                             | Viewing and Maintenance                                                                                                    |                                                                                                |  |  |  |  |  |  |
|                                                                                     | Create, edit or approve course outlines     - Use     Create, edit or approve course outline     Create     Marcial active Course Outline     Marcial active active     Marcial active active     Reports     - Reports that increase your course outline productivity     My annual that req. approval     My course outlines     My semester that req. approval     Status report by program | I course outline training materials  - View and/or print approved course outlines ing Material |  |  |  |  |  |  |
| Step 5: Search for the desired course                                               | Find an Existing Value                                                                                                    |                                                                                                |  |  |  |  |  |  |
| outline by specifying the relevant criteria                                         | Search Criteria                                                                                                    | ch Leave fields black for a list of all values                                                 |  |  |  |  |  |  |
| in the applicable fields, and then click                                            |                                                                                                    |                                                                                                |  |  |  |  |  |  |
| the " <b>Search</b> " button.                                                       | Recent Searches     Choose from recent                                                                                                    | searches V 🖉 🔽 Saved Se                                                                        |  |  |  |  |  |  |
| <ul> <li>Academic Year</li> <li>Subject Area, and/or</li> </ul>                     | Academic Year begins with  2024 Q Subject Area begins with  busn Q                                                                                                    |                                                                                                |  |  |  |  |  |  |
| Catalog Nbr                                                                         | Catalog Nbr begins with V 18<br>Course ID begins with V<br>Term begins with V<br>Session = V<br>Class Section begins with V<br>Description begins with V<br>Course Name begins with V<br>A Show fewer options<br>Case Sensitive<br>Search Clear                                                                                                    |                                                                                                |  |  |  |  |  |  |
| <ul><li>Pro Tip: When using the search, less is mor</li><li>Academic Year</li></ul> | e. For best results, limit you                                                                                                    | r criteria to no more than three:                                                              |  |  |  |  |  |  |

- Subject Area (alphabetic portion of the course code)
- Catalog Number (numeric portion of the course code)

| FINDING AN APPROVED COURSE (                              | Outlin                                                                               | IE IN TH                               | HE F       | <b>P</b> EO      | PLE        | SOF           | т (Е               | VOL       | VE) S        | Gystem                                              |                   |
|-----------------------------------------------------------|--------------------------------------------------------------------------------------|----------------------------------------|------------|------------------|------------|---------------|--------------------|-----------|--------------|-----------------------------------------------------|-------------------|
| Step 6: Select the course outline by                      | Search Results 4 results 4 results Academic Year "2024", Subject Area "BUSN" +3 more |                                        |            |                  |            |               |                    |           |              |                                                     |                   |
| <b>clicking</b> on any field within the row ( <i>e.g.</i> | Academic                                                                             |                                        | Subject    | Catalog          | Course     | Chart         |                    |           |              | View All   First 🚯 1-4 of 4 🕑 Last                  |                   |
| Academic Year, Subject Area, Catalog                      | Year                                                                                 | Description<br>School of Business      | Area       | Nbr              | ID 0006570 | Description   | Term               | Session   | Class Sectio | on Course Name                                      |                   |
| Nbr, etc.).                                               | 2024                                                                                 | and IT<br>School of Business<br>and IT | BUSN       | 18               | 006570     | 2025Spring    | 1251               | (blank)   | (blank)      | Microeconomics >                                    |                   |
|                                                           | 2024                                                                                 | School of Business                     | BUCN       | 199              | 015415     | 2024Eall      | 1240               | (black)   | (blank)      | Introduction to Business                            |                   |
|                                                           | 2024                                                                                 | and IT                                 | DUGIN      | 100              | 010410     | 2024Fail      | 1240               | (Dank)    | (Dialik)     | and Success Strategies                              |                   |
|                                                           | 2024                                                                                 | School of Business and IT              | BUSN       | 188              | 015415     | 2025Winter    | 1251               | (blank)   | (blank)      | Introduction to Business > and Success Strategies > |                   |
| Step 7: Click the " <b>Public URL"</b> field to           | Course                                                                               | Detail List                            | ings       |                  |            |               |                    |           |              |                                                     |                   |
| select the public URL.                                    |                                                                                      |                                        | _          |                  |            |               |                    |           |              |                                                     |                   |
|                                                           | Aca                                                                                  | demic Year:                            | 2024       | 10               | Cabaal     | of Dualas     | an and l           | -         |              |                                                     |                   |
|                                                           |                                                                                      | Subject:                               | BUSN       |                  | 5cnool     | of Busine:    | ss and i           |           |              |                                                     |                   |
|                                                           |                                                                                      | Term:                                  | 1251       |                  |            |               |                    |           |              | View                                                |                   |
|                                                           |                                                                                      | Session:                               |            |                  |            |               |                    |           |              |                                                     |                   |
|                                                           | Cla                                                                                  | ss Section:                            |            |                  |            |               |                    |           |              |                                                     |                   |
|                                                           | c                                                                                    | ourse Title:                           | Microe     | conom            | ics        |               |                    |           | _            |                                                     |                   |
|                                                           | F                                                                                    | Public URL:                            | https://   | csprd.fl         | emingc     | .on.ca/pso    | CSPRI              | D/EMPL    |              |                                                     |                   |
|                                                           |                                                                                      |                                        |            |                  |            |               |                    |           |              |                                                     |                   |
|                                                           |                                                                                      |                                        |            |                  |            |               |                    |           |              |                                                     |                   |
|                                                           |                                                                                      |                                        |            |                  |            |               |                    |           |              |                                                     |                   |
|                                                           | Retur                                                                                | n to Search                            | Pre        | evious i         |            | Nex           | ct in List         |           |              |                                                     |                   |
|                                                           |                                                                                      |                                        | _          |                  |            |               |                    | _         |              |                                                     |                   |
| Sten 8: Press " <b>Ctrl+c</b> " to conv the LIBL to       | 🗇 https                                                                              | ://intranet.flemi                      | ngc.on.c   | <b>a</b> /psp/FF | PRD/EN     | IPLOYEE/CS    | MS/c/FC            |           | _MENU.FC_    | _DTL_LIB_LIST.GBL?&cmd=ur                           |                   |
| the computer's cliphoard. Note: the                       |                                                                                      |                                        |            |                  | An emb     | edded pag     | je at cspi         | d.fleming | jc.on.ca sa  | ays                                                 |                   |
| complete LIBL is required for this to                     | 4im me                                                                               |                                        |            |                  | Press Ctr  | rl+C to copy  | the URL:           |           |              |                                                     |                   |
| function correctly                                        | ungs                                                                                 |                                        |            |                  | https://   | csprd.fleming | ic.on.ca/ps        | CSPRD/EN  | IPLOYEE/CSN  | MS/c/FC_CUSTOM_N                                    |                   |
| <u>iunction correctly.</u>                                | 2024<br>006570                                                                       | School of Busines                      | s and IT   |                  |            |               |                    |           | C            | DK Cancel                                           |                   |
|                                                           | BUSN                                                                                 | 18                                     |            | 1                |            | View          |                    |           |              |                                                     |                   |
|                                                           | 1251                                                                                 |                                        |            |                  |            |               |                    |           |              |                                                     |                   |
| Example of the Public URL                                 |                                                                                      |                                        | -          | CU               | CTO        |               |                    |           | -            |                                                     |                   |
| https://csprd.nemingc.on.ca/psc/CSPRD/Ef                  |                                                                                      | L/USIVIS/                              |            | <u> </u>         | <u>510</u> |               |                    |           |              |                                                     |                   |
|                                                           | TALUG                                                                                | <u>INRK=18</u>                         | <u>acl</u> | 432              | <u>SEC</u> |               | <u> <u>ack</u></u> |           | =0065        | DIVESTOR                                            | <u>JUE=&amp;5</u> |
| IKIVI=1251&SUBJECT=BUSN                                   |                                                                                      |                                        |            |                  |            |               |                    |           |              |                                                     |                   |
| Step 9: Go back to the myCampus Portal                    |                                                                                      |                                        |            |                  |            |               |                    |           |              |                                                     |                   |

#### ADDING THE URL TO A D2L COURSE PAGE Step 1: Click the "myCourses (D2L)" button FLEMING Dashboard Dashboard 🚐 Email Community Staff myCourses (D2L) Weekly Schee My Files 💑 Evolve Administrative System May 13, Tuesday W Т FACULTY RESOURCES 14 Faculty Centre Cancel or Delay Class Academic Block SSFC 73 SECTION 001 **Course Outlines** Step 2: Navigate to the desired D2L course 衬 FLEMING page by clicking the "Select a Course" button and then selecting the desired course link. COMP 578-007109P - Introductory Computing - 2019 Winter - COMP\_578-007109P\_1191 Ŧ How to D2L for Students - How to D2L for Students Ŧ. SSFC 73-O01 Academic Block Off - 2025 Spring - SSFC\_73-2518\_O01\_1255\_CO 푸 ₽ Fleming Navigate - Fleming Navigate BUSN 11-246347P - International Bus. - 2019 Fall - BUSN\_11-246347P\_1199 ₽ Step 3: Navigate to the Content Browser menu Content Browser 🗸 and then click the "Content Browser" link. Bookmarks Recently Visited There is no content to display. Create some content. Step 4: Click the "Go to Course Builder" link Content Browser 🗸 Bookmark Go to Course Builder Go to Content There is no ate some content. Style this widget Collapse this widget

| ADDING THE URL TO A D2L COURSE                                                                                      | PAGE                                                                          |                                                      |  |  |  |  |  |  |
|----------------------------------------------------------------------------------------------------|-------------------------------------------------------------------------------|------------------------------------------------------|--|--|--|--|--|--|
| Step 5: Navigate to the "Add a module" field<br>and enter the text "Course Outline", then<br>press the "Enter" key. | Search Topics                                                                 | Overview ~                                           |  |  |  |  |  |  |
|                                                                                                    | Overview                                                                      | Add a welcome message, overview, or description      |  |  |  |  |  |  |
|                                                                                                    | Bookmarks                                                                     | Add Attachment                                       |  |  |  |  |  |  |
|                                                                                                    | Course Schedule                                                               |                                                      |  |  |  |  |  |  |
|                                                                                                    | Table of Contents                                                             |                                                      |  |  |  |  |  |  |
|                                                                                                    |                                                                               |                                                      |  |  |  |  |  |  |
|                                                                                                    | Add a module                                                                  |                                                      |  |  |  |  |  |  |
| Step 6: Click the " <b>New</b> " button.                                                                            | Search Topics                                                                 | Course Outline ~                                     |  |  |  |  |  |  |
|                                                                                                    | 및 <u>Overview</u>                                                             | Add dates and restrictions                           |  |  |  |  |  |  |
|                                                                                                    | Bookmarks                                                                     | Add a description                                    |  |  |  |  |  |  |
|                                                                                                    | Course Schedule                                                               | New 🗸 Add Existing Activities 🗸 🔗 Bulk Edit          |  |  |  |  |  |  |
|                                                                                                    | Table of Contents                                                             | Drag and drop files here to create and update topics |  |  |  |  |  |  |
|                                                                                                    | E Course Outline                                                              | Add a sub-module                                     |  |  |  |  |  |  |
|                                                                                                    | Add a module                                                                  |                                                      |  |  |  |  |  |  |
| Step 7: Click the "Create a Link" link.                                                                             | Add dates and restrictions                                                    | Published 🗸                                          |  |  |  |  |  |  |
|                                                                                                    | Add a description                                                             |                                                      |  |  |  |  |  |  |
|                                                                                                    | New V Add Existing Activiti                                                   | es 🗸 🧭 Bulk Edit                                     |  |  |  |  |  |  |
|                                                                                                    | Upload Files<br>Drag and d                                                    | rop files here to create and update topics           |  |  |  |  |  |  |
|                                                                                                    | Create a File                                                                 |                                                      |  |  |  |  |  |  |
|                                                                                                    | Create a Link                                                                 |                                                      |  |  |  |  |  |  |
|                                                                                                    | Add from Manage Files                                                         |                                                      |  |  |  |  |  |  |
| Step 8: Enter " <b>Course Outline</b> " into the Title                                                              |                                                                               |                                                      |  |  |  |  |  |  |
| field, paste the previously copied URL into the                                                                     | New Link<br>Title *                                                           | ×                                                    |  |  |  |  |  |  |
| <b>Resource</b> " checkbox, and then click the                                                                      | Course Outline                                                                |                                                      |  |  |  |  |  |  |
| "Create" button.                                                                                                    |                                                                               |                                                      |  |  |  |  |  |  |
|                                                                                                    |                                                                               | (                                                    |  |  |  |  |  |  |
|                                                                                                    | https://csprd.flemingc.on.ca/psc/CSPRD/I                                      |                                                      |  |  |  |  |  |  |
|                                                                                                    | Open as External Resource User progress is not tracked for external resources |                                                      |  |  |  |  |  |  |
|                                                                                                    | Create     Cancel                                                             | ,<br><i>II.</i>                                      |  |  |  |  |  |  |
|                                                                                                    |                                                                               |                                                      |  |  |  |  |  |  |

| ADDING THE URL TO A D2L COURSE PAGE                                                                                     |                                                                                                    |  |  |  |
|----------------------------------------------------------------------------------------------------|----------------------------------------------------------------------------------------------------|--|--|--|
| Step 9: The institutionally approved course outline has been <b>successfully</b> linked to the desired D2L course page. | Add a description  New  Add Existing Activities  Bulk Edit  Course Outline  Add Existing Activities |  |  |  |
| ! If you are having issues, please contact the Lear                                                                     | Add a sub-module rning Design and Support (LDS) at <u>LDSTeam@flemingcollege.ca</u> .               |  |  |  |